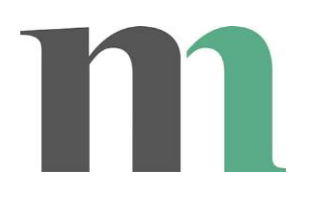

## Att söka i arkivförteckningarna i NAD

Det här är en vägledning till att söka i Nationalmuseums arkivmaterial via Nationell Arkivdatabas (NAD). Du når arkivförteckningarna via Riksarkivets hemsida: <u>https://sok.riksarkivet.se/nad</u>

Mer sökhjälp till hur NAD fungerar finns på: <u>https://sok.riksarkivet.se/om-soktjansten?infosida=sokhjalp</u>

- 1. Välj fliken "Sök arkiv"
- 2. Klicka på texten "Fler sökalternativ" (under sök-knappen).

| <ul> <li>Endast digitaliserat material ()</li> <li>Begränsa textsökning till arkivtitel/namn på person och referenskod</li> <li>Sök Q Rensa ×</li> <li>Fler sökalternativ •</li> </ul> | Sök arkiv                     |                             |    | <u>Söktips</u> |
|----------------------------------------------------------------------------------------------------|-------------------------------|-----------------------------|----|----------------|
| <ul> <li>Endast digitaliserat material ()</li> <li>Begränsa textsökning till arkivtitel/namn på person och referenskod</li> <li>Sök Q Rensa ×</li> <li>Fler sökalternativ •</li> </ul> |                               |                             |    |                |
| <ul> <li>Begränsa textsökning till arkivtitel/namn på person och referenskod</li> <li>Sök Q Rensa ×</li> <li>Fler sökalternativ •</li> </ul>                                           | 🔲 Endast digitaliserat materi |                             |    |                |
| Sök Q Rensa X                                                                                                    | 🔲 Begränsa textsökning till a | amn på person och referensk | od |                |
|                                                                                                    | Sök Q Rensa X                 |                             |    |                |

3. I rullisten "Förvarande institution" välj "Nationalmuseum" (se bilden nedan).

| Sök arkiv i Nation                                                           | almuseum                                   |                                       | <u>Sökti</u> |
|------------------------------------------------------------------------------|--------------------------------------------|---------------------------------------|--------------|
| <ul> <li>Endast digitaliserat ma</li> <li>Begränsa textsökning ti</li> </ul> | terial 🚯<br>ll arkivtitel/namn på person o | ch referenskod                        |              |
| Nationalmuseum                                                               | <ul> <li>Alla</li> </ul>                   | v                                     |              |
| Huvudkategori                                                                | Kategori                                   | Tid 🙃                                 |              |
| Alla                                                                         | T                                          | · · · · · · · · · · · · · · · · · · · |              |
| Sök Q Rensa 🗙                                                                |                                            |                                       |              |

## nationalmuseum

4. Sök genom att skriva i det övre textfältet och därefter klicka på knappen "Sök".

| Sök arkiv i Nation       | almuseum                        |               | <u>Sök</u> |
|--------------------------|---------------------------------|---------------|------------|
| Pauli                    |                                 |               |            |
| Endast digitaliserat mat | erial 🚯                         |               |            |
| Begränsa textsökning til | ll arkivtitel/namn på person oc | h referenskod |            |
| Förvarande institution   | ө Тур ө                         |               |            |
| Nationalmuseum           | ▼ Alla                          | <b>v</b>      |            |
| Huvudkategori            | Kategori                        | Tid 🔒         |            |
| Alla                     | •                               | · ·           |            |
| Sök Q Rensa 🗙            |                                 |               |            |

Sökresultaten går att filtrera genom att klicka på olika alternativ i vänsterspalten. Typ: Arkiv, serie, volym eller Arkivbildare/upphov: Statlig myndighet, Person, Förening osv.

| Läs mer Träfflista                                                    |                                                                                                    |
|-----------------------------------------------------------------------|----------------------------------------------------------------------------------------------------|
| Begränsa di <del>tt sökresu</del> ltat                                | Sortera på relevans 🔹 100 Träffar per sida 🔹                                                                                                    |
| ARKIV                                                                 | Visar träff 1-52 av 52                                                                                                    |
| тур: 🕦                                                                | Skriv ut 🖨                                                                                                    |
| Alla (52)<br>Arkiv (3)<br>Serie (4)                                   |                                                                                                    |
| Volym (45)                                                            | 1. Arkiv                                                                                                    |
| -Arkivbildare / upphov: 🚯                                             | Förvaras: Nationalmuseum                                                                                                    |
| -Alla (52) <b>6</b>                                                   | Arkivbildare/upphov: Pauli, Georg (1855 - 1935)                                                                                                    |
| "Person (släkt, samlare) (22)<br>"Förening (20)<br>"Ej fastställd (8) | 2. Volym<br>Allmän anmärkning: <u>Bianchini, A. &amp; A.</u> Froment, E. Bianchini,<br>Amadeu<br>Tillhör arkiv: Pauli Georg brevsamling<br>Förvaras: Nationalmuseum |
|                                                                       | Arkivbildare/upphov: Pauli, Georg (1855 – 1935)                                                                                                    |

5. Klicka på länkarna intill "Titel" respektive "Allmän anmärkning" i listan med sökträffar för att hitta de uppgifter du behöver för att beställa fram handlingar (det vill säga: namn på arkiv, seriens namn och volymnumret).

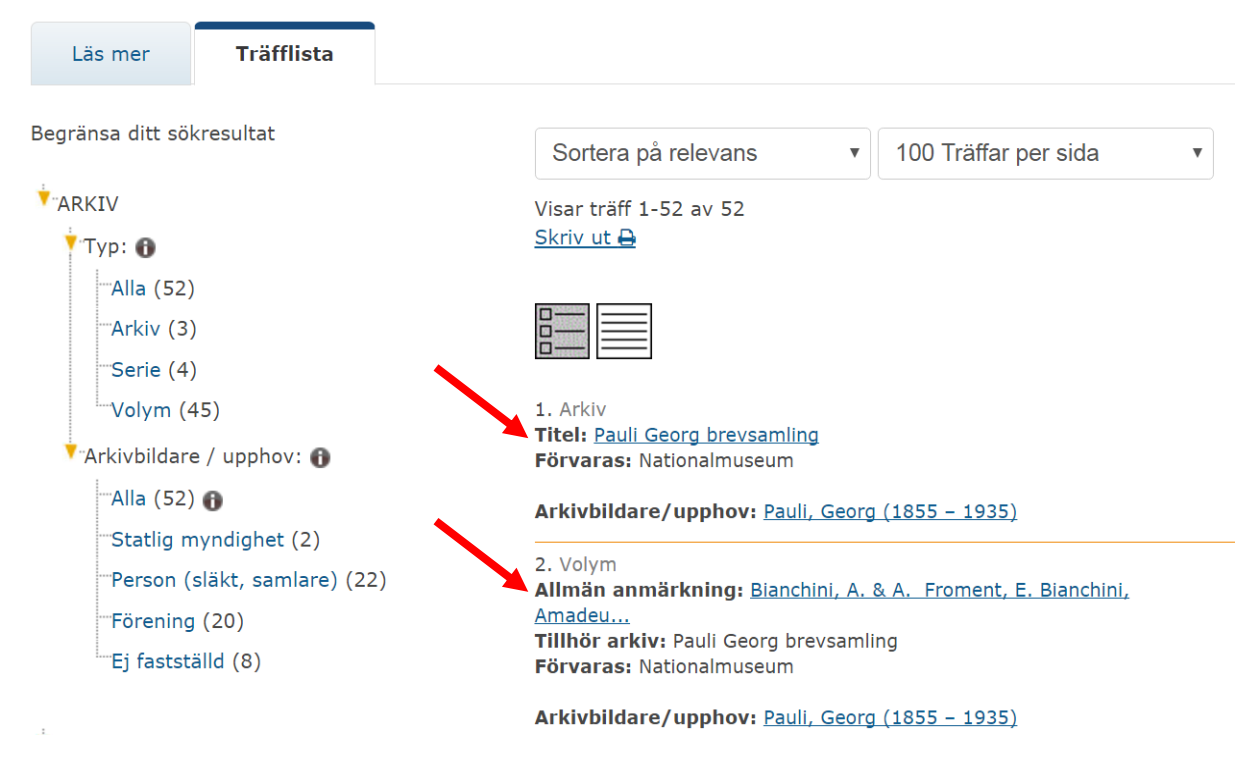

I vänsterspalten ser du en modell av arkivförteckningen. Du kan välja att öppna information om arkivet, serien eller volymen.

| Läs mer                                                                                                    | Träfflista                                              | Postvisning                                         |                                 |                                                                   |                        |                       |                          |                                                                                                    |                                                                                                    |       | <u>U</u>               | pp til         | s     |
|----------------------------------------------------------------------------------------------------|---------------------------------------------------------|-----------------------------------------------------|---------------------------------|-------------------------------------------------------------------|------------------------|-----------------------|--------------------------|----------------------------------------------------------------------------------------------------|----------------------------------------------------------------------------------------------------|-------|------------------------|----------------|-------|
| <ul> <li>BREVSAML_806-1 Pauli Georg brevsamling</li> <li>GP Georg Paulis brevsaling</li> </ul>                                                                                                    |                                                         | Visar träff 2 av 73<br><u>Skriv ut <del>Q</del></u> |                                 | M                                                                 | M                      | 1                     | 2                        | 3                                                                                                    | 4                                                                                                    | 5     | 6                      | ;              |       |
|                                                                                                    |                                                         |                                                     |                                 |                                                                   |                        |                       |                          |                                                                                                    |                                                                                                    |       |                        |                |       |
|                                                                                                    |                                                         |                                                     | Anleine                         |                                                                   |                        |                       |                          |                                                                                                    |                                                                                                    |       |                        |                |       |
|                                                                                                    |                                                         |                                                     | AIKIV<br>Douli Coorg brougomlin | σ                                                                 |                        |                       |                          |                                                                                                    |                                                                                                    |       |                        |                |       |
|                                                                                                    |                                                         |                                                     | Fault Georg Drevsammin          | g                                                                 |                        |                       |                          |                                                                                                    |                                                                                                    |       |                        |                |       |
|                                                                                                    |                                                         |                                                     | Om ar                           | kivet                                                             |                        |                       |                          | Förte                                                                                                    | ecknii                                                                                                    | ng    |                        |                |       |
|                                                                                                    |                                                         |                                                     | Grunddata                       |                                                                   |                        |                       |                          |                                                                                                    |                                                                                                    |       |                        |                |       |
|                                                                                                    |                                                         |                                                     | Referenskod                     | SE/AB144/                                                         | BREVS                  | AML_                  | 806-                     | L                                                                                                    |                                                                                                    |       |                        |                |       |
|                                                                                                    |                                                         |                                                     | ExtraID                         | BREVSAML                                                          | _806-1                 |                       |                          |                                                                                                    |                                                                                                    |       |                        |                |       |
|                                                                                                    |                                                         |                                                     | Unitang                         | 7 Volymer                                                         | er                     |                       |                          |                                                                                                    |                                                                                                    |       |                        |                |       |
|                                                                                                    |                                                         |                                                     | Arkivinstitution                | Nationalmu                                                        | <u>seum</u>            |                       |                          |                                                                                                    |                                                                                                    |       |                        |                |       |
|                                                                                                    |                                                         |                                                     |                                 |                                                                   |                        |                       |                          |                                                                                                    |                                                                                                    |       |                        |                |       |
|                                                                                                    |                                                         |                                                     | Arkivbildare/upphov             | <u>Pauli, Georg</u><br>Kategori: Pe                               | (1855<br>erson (s      | – 193<br>Iäkt, s      | samlar                   | e). Os                                                                                                    | pecifi                                                                                                    | cerac | ł                      |                |       |
| erie<br>Läs mer                                                                                                    | Träfflista                                              | Postvisning                                         | Arkivbildare/upphov             | <u>Pauli, Georg</u><br>Kategori: Pe                               | (1855<br>erson (s      | – 193                 | 5)<br>samlar             | e). Os                                                                                                    | pecifi                                                                                                    | cerac | i<br><u>Upp</u>        | <u>till sö</u> | ökfor |
| Erie<br>Läs mer                                                                                                    | Träfflista<br><b>306-1</b> Pauli Georg br               | Postvisning                                         | Arkivbildare/upphov             | Pauli, Georg<br>Kategori: Pe                                      | (1855<br>erson (s      | – 193<br>Släkt, s     | 1                        | e). Os<br>2 3                                                                                                    | pecifi                                                                                                    | cerac | 1<br><u>Upp</u><br>; 6 | <u>till sö</u> | ökfor |
| erie<br>Läs mer<br>BREVSAML_E<br>GP Georg P<br>GP Georg P<br>2<br>3<br>4<br>5<br>6<br>5<br>6<br>7                                                                                                    | Träfflista<br>806-1 Pauli Georg br<br>Paulis brevsaling | Postvisning                                         | Arkivbildare/upphov             | Pauli, Georg<br>Kategori: Pe                                      | (1855<br>erson (s      | - 193<br>Ilakt, s     | 1                        | <ol> <li>2</li> <li>2</li> <li>3</li> </ol>                                                                                                    | pecifi                                                                                                    | cerac | Upp<br>5 6             | <u>till si</u> | ;     |
| BREVSAML_8<br>BREVSAML_8<br>GP Georg P<br>2<br>3<br>4<br>5<br>6<br>6<br>7                                                                                                    | Träfflista<br>306-1 Pauli Georg br<br>Paulis brevsaling | Postvisning                                         | Arkivbildare/upphov             | Pauli, Georg<br>Kategori: Pe                                      | (1855<br>erson (s      | – 193<br>Iläkt, s     | 1<br>Fr                  | ≥). Os<br>2 2 3                                                                                                    | pecifi<br>3 4<br>xning                                                                                          | cerac | 1<br><u>Upp</u>        | till si        | ökfor |
| BREVSAML_E<br>BREVSAML_E<br>GP Georg P<br>GP Georg P<br>GP G<br>GP Georg P<br>GP G<br>GP G | Träfflista<br>306-1 Pauli Georg br<br>Paulis brevsaling | Postvisning                                         | Arkivbildare/upphov             | Pauli, Georg<br>Kategori: Pe                                      | (1855<br>erson (s      | - 193                 | 1<br>Fr                  | 2 2 3                                                                                                    | 2 4 standard standard standard standard standard standard standard standard standard standard standard standard | cerac | 5 6                    | <u>till si</u> | ökfor |
| BREVSAML_8<br>BREVSAML_8<br>GP Georg P<br>2<br>3<br>4<br>4<br>5<br>6<br>7                                                                                                    | Träfflista<br>306-1 Pauli Georg br<br>Paulis brevsaling | Postvisning                                         | Arkivbildare/upphov             | Pauli, Georg<br>Kategori: Pe                                      | KEVSAM                 | - 193<br>Iäkt, s<br>K | 1<br>1<br>6-1/GI         | <ul> <li>2</li> <li>2</li> <li>3</li> <li>5</li> <li>5</li> <li>5</li> <li>6</li> <li>7</li> <li>7</li> <li>8</li> <li>7</li> <li>8</li> <li>9</li> <li>9</li></ul>           | pecifi<br>3 4                                                                                                   |       | 1<br>Upp               | till si        | ökfor |
| BREVSAML_E<br>BREVSAML_E<br>GP Georg P<br>3<br>3<br>4<br>5<br>6<br>7                                                                                                    | Träfflista<br>806-1 Pauli Georg br<br>Paulis brevsaling | Postvisning                                         | Arkivbildare/upphov             | Pauli, Georg<br>Kategori: Pe<br>rien<br>SE/AB144/ <u>BR</u><br>GP | (1855<br>erson (s<br>M | - 193<br>Iäkt, s<br>N | 1<br>1<br><u>6-1</u> /GI | <ul> <li>&gt;). Os</li> <li>22</li> <li>23</li> <li>3</li> <li>3</li> <li>4</li> <li>5</li> <li>4</li> <li>4</li> <li>5</li> <li>4</li> <li>4</li> <li>5</li> <li>5</li></ul> | pecifi<br>} 4                                                                                                   | s s   | <u>Upp</u><br>5 6      | <u>till si</u> | ;     |

## Volym

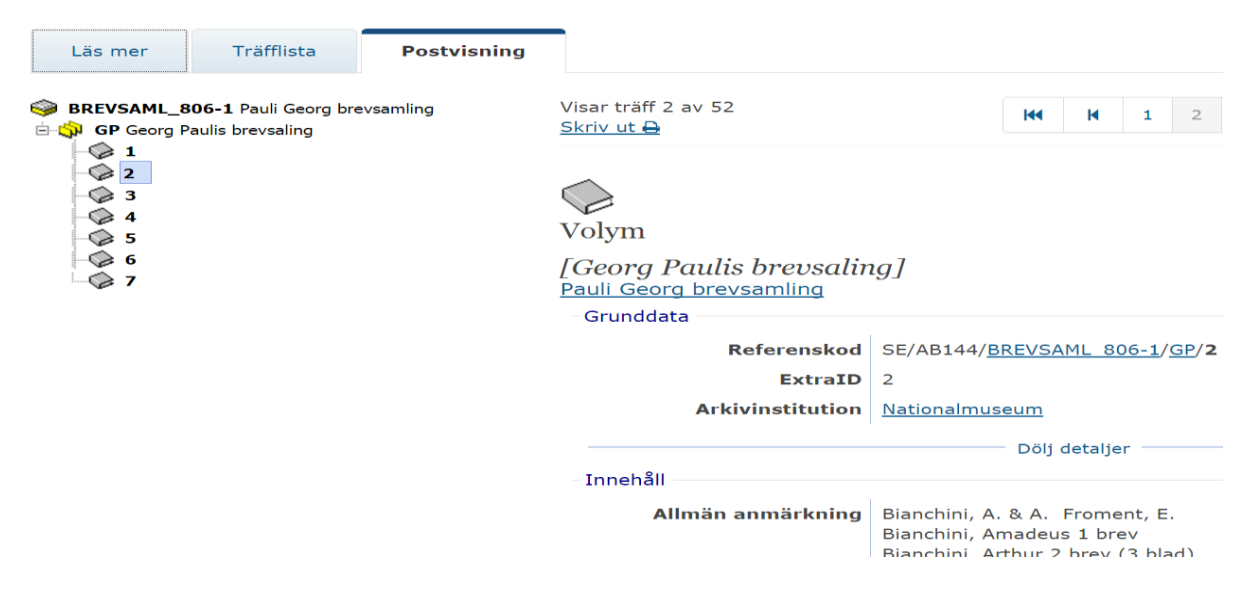

I beställningen anger du arkivets namn, seriebeteckning och volymnummer: Georg

Paulis brevsamling GP:2